# Versão 1.5.003.000

Versão liberada dia: 06/12/2024 Versão Intellicash: Mínima 3.1.019.000 Versão Executável: 1.5.003.000 Versão EcUpdater: 1.0.0.54 Versão IWS Notify: 1.0.7.0 Versão EcAutoUpdater: 1.0.0.3 Servidor EasyCash: 2.0.13.0 WatchDog: 1.0.0.5 IntelliCash: 3.1.019.000

## **Funcionalidades**

## Quantidade de vias recarga de celular

Foi adicionada uma nova configuração que permite ao usuário definir o comportamento da **impressão dos comprovantes de recarga de celular**.

Essa configuração oferece **três opções de impressão** e **duas opções de foco padrão** para a pergunta exibida na tela, conforme ilustrado abaixo:

| ipo de Impressao                                                                    | Foco no oncão:   |
|-------------------------------------------------------------------------------------|------------------|
| Sempre Imprime V                                                                    | Sim Não          |
| lodo de Impressão                                                                   |                  |
| Imprimir Sempre Extrato Normal $\sim$                                               |                  |
| abeçalho do DANFE(Fortes Report)                                                    |                  |
| Fundo na cor preta e fonte branca                                                   |                  |
| comprovante de Crédito/Débito<br>Tipo de Impressão                                  | Foco na opcão:   |
| Sempre Imprime                                                                      | ✓ ○ Sim ○ Não    |
| Imprimir a via do cliente junto ao DANFE                                            | :                |
| Comprovante da Carteira Digital                                                     |                  |
| Imprimir a via do cliente junto ao DANFE                                            |                  |
| comprovante de Recarga de Celular<br>Tipo de Impressão                              |                  |
| Perguntar se Deseja Imprimir Via do Clie                                            | ente V Sim O Não |
| Sempre Imprime                                                                      |                  |
| Perguntar se Deseja Imprimir as Duas Vi<br>Perguntar se Deseja Imprimir Via do Clie | nte              |
|                                                                                     |                  |

#### Comportamento conforme a configuração escolhida:

- 1. **Sempre imprime** Imprime automaticamente **as duas vias** do comprovante (cliente e estabelecimento), sem exibir nenhuma pergunta.
- 2. **Perguntar se deseja imprimir as duas vias** Uma mensagem é exibida com a pergunta: "Deseja imprimir as duas vias?"
  - 1. Se o usuário clicar em SIM, ambas as vias serão impressas.
  - 2. Se clicar em NÃO, nenhuma via será impressa.
- 3. **Perguntar se deseja imprimir a via do cliente** A pergunta exibida será: "Deseja imprimir a via do cliente?"
  - 1. Se o usuário clicar em **SIM**, ambas as vias serão impressas.
  - 2. Se clicar em NÃO, apenas a via do estabelecimento será impressa.

#### Foco padrão

Além das opções acima, é possível definir qual botão terá o **foco inicial na pergunta de confirmação**:

## Envio da data de vencimento do Certificado Digital para o IWB

O sistema EasyCash agora envia automaticamente a **data de vencimento do certificado digital** instalado na máquina para o IWB, seguindo os critérios abaixo:

- 1. A data só será enviada se:
  - 1. A data de vencimento capturada for maior que a data atual, e;
  - 2. O CNPJ do certificado digital corresponder ao CNPJ armazenado no banco de dados local.
- Para clientes com estrutura matriz e filial que utilizam o mesmo certificado digital, é feita a validação pela raiz do CNPJ (ou seja, os 8 primeiros dígitos), permitindo compatibilidade entre as lojas.
- 3. O envio dessas informações é feito de forma automática via API integrada com o IWB.

## Abrir gaveta para sangria

Foi adicionada uma nova **configuração** que permite abrir automaticamente a **gaveta de dinheiro ao realizar uma sangria** no PDV.

| Otocol         Otocol         Otocol         Phasecolo         Messagen         Produle           Secondo acto, para Sangria:         MARIZAN         Secondo acto, para Sangria:         MARIZAN           Descrição acto, para Sangria:         MARIZAN         Secondo acto, para Sangria:         MARIZAN           Descrição acto, para Sangria:         MARIZAN         Descrição acto, para Sangria:         MARIZAN           Descrição acto, para Sangria:         MARIZAN         Descrição acto, para Sangria:         MARIZAN           Descrição acto, para Sangria:         MARIZAN         Descrição acto, para Sangria:         MARIZAN           Descrição acto, para Sangria:         MARIZAN         Descrição acto, para Sangria:         MARIZAN           Descrição acto, para Sangria:         Sangria Mariza Cata         Trace Malama para Sangria:         Descrição acto, para Sangria:         Descrição acto, para Sangria:         De | Outcome       Pression       Contractions       Pression       Contractions       Pression       Pression       Contractions       Pression       Contractions       Pression       Pression       Contractions       Pression       Contractions       Pression       Pression       Pres                                                                                                    | Texture V C Haranselon V C Haransen V C Bachter                                                                                                    | Configuração PDV - 6CF     X # Presente     X                                                                                                    |
|----------------------------------------------------------------------------------------------------|----------------------------------------------------------------------------------------------------|----------------------------------------------------------------------------------------------------|----------------------------------------------------------------------------------------------------|
| Status       Status       Status       Status         Descrição auto, para Suprimenta:       Status       Status       Status         Descrição auto, para Suprimenta:       Status       Status       Status         Descrição auto, para Suprimenta:       Status       Status       Status         Status       Descrição auto, para Suprimenta:       Status       Status         Status       Descrição auto, para Suprimenta:       Status       Status         Status       Descrição auto, para Suprimenta:       Status       Oter Status       Status         Status       Descrição auto, para Suprimenta:       Status       Oter Status       Status       Oter Status       Oterus       Oterus       Oterus<                                                                                                    | With Under Under | deval a credicio de caveta                                                                                                    | Outros     Outros      |
| Programment         Imprimer Sempre Rector Detailedo         Pagamento         Reccelámento           Schumento de tarmo         Normer Sempre Rector Detailedo         Normer Sempre Rector Detailedo         Normer Sempre Rector Detailedo           Balatino de Calas so ficher Turne         Heurisio de tales and et una         Fechamento de tarmo         Fechamento de tarmo                                                                                                    | Provess     Description     Description       Belandino de Calata ao factura Turno<br>Britanza Candreñoza ao factura Turno<br>Despaciso exercente de totavellego     Houristo de totarinosa após<br>exercentemento do das:       Despaciso construite     Broterio de totarinosa após<br>exercentemento do das:       Despaciso construite     Broterio de totarinosa após<br>exercentemento do das:       Despaciso construite     Broterio de totarinosa após<br>exercentemento do das:       Despaciso construite     Broterio de totarinosa após<br>exercentemento do das:       Despaciso construite     Broterio de totarinosa após<br>exercentemente do BRHEBIO<br>E Seven des Cantiles                                                                                                    | veret     veret     v | Seeral Creditino Creditino     SAVGUA      Descrição auta. para Sangra: SAVGUA      Descrição auta. para Sangra: SAVGUA      Descrição auta. para Sagrimento: SAVGUA      Linita Minime paro Peroslamanto(NS): 0,80      Supinnenta autanútico na Abertura Clasa      Troco Midama(RS) Supinnenta Mataníc(RS)      Loou,00      Deposer Cato etá effater a Sangra:     Dehuar recolomento em TEP      Debr velices negativos nos militários     Superior traca      Kitar pré-catostra de Cherge      Debr soble en tele      Premior segundo tel independente da forma de paglo      Abre Caueta previamente Sangra                                                                                                    |
| Presar curateresca ao servición truno     Porteción de Cana de Hodrin Truno     Porteción de Cana de Hodrin Truno     Porteción de Cana de Hodrin Truno     Porteción de Canade      Deglación somente de Districtiona de daix     Deglación somente de Districtiona de daix     Deglación somente de Districtiona de daix     Deglación somente de Districtiona de daix                                                                                                    | Serve was Carlows                                                                                                    | Vesc.         04         Imprimer Senapre Recibe Detailheado           schareento de tarmo         Indianto de Calasa ao fechar Turno         Indianto de Calasa ao fechar Turno           Eritaar Cantelecia sa techar Turno         Indianto de dalasa de techar Turno         Indianto de dalas           Degasgla someter de tomes (indianto)         Indianto de dalas         Indianto de dalas           Sanato dos Cantiles         Indianto de dalas         Indianto de dalas                                                                                                    | Pagawesto SP Vasc  Professor Fechawesto de tarro Fechawesto de tarro Fechawesto de farro Fechawesto de far |

Essa função visa agilizar o processo e garantir praticidade na operação de retirada de valores.

## Promoção especial (com ou sem forma de pagamento)

Agora é possível configurar **promoções especiais** que:

• Exigem uma forma de pagamento específica, ou;

 Não exigem forma de pagamento, permitindo maior flexibilidade na aplicação de campanhas e descontos.

Essa funcionalidade amplia as possibilidades de estratégia comercial, permitindo campanhas direcionadas conforme a necessidade do negócio.

## **Melhorias**

## Saldo de autorizado no frente de caixa

Para aprimorar o processo de finalização da venda, especialmente em casos em que o cliente possua **autorizados vinculados**, foi implementada uma melhoria que permite:

- Visualizar o **saldo disponível** e o **limite de crédito** de cada autorizado no momento da seleção;
- Realizar essa consulta **mesmo quando a retaguarda estiver offline**, garantindo mais autonomia ao EasyCash e evitando interrupções nas vendas.

| TEF ONLINE                          | Fechan              | nento - CU | POM: 0                  | 17510                    |         |              |
|-------------------------------------|---------------------|------------|-------------------------|--------------------------|---------|--------------|
| Eorma de Paga<br>CLIENTES           | Localizar autoriz   | zado       |                         |                          | ×       | 8,99         |
| Valor <u>P</u> ago R\$              | Autorizado          |            |                         |                          |         | 0,00         |
| Pagam<br>Forma Pagto.               | Nome                | Documento  | Saldo<br>10,00<br>12,71 | Limite<br>10,00<br>20,00 |         | 0,00         |
|                                     |                     |            |                         |                          |         | 8,99         |
|                                     | Observação<br>teste |            |                         |                          |         | 0,00         |
|                                     |                     |            |                         |                          |         | 8,99         |
| _                                   |                     | 2 ×        | ancelar                 | ✓ <u>Q</u> k             |         | 0,00         |
| ENTREGA (CTRL + E)<br>MENSAGEM (F4) |                     |            | C Iroc                  | a X Q                    | ancelar | ✓ <u>Q</u> k |

## **Duplicar Cupom de Datas Anteriores**

oi aprimorada a funcionalidade de **duplicação de cupons**, permitindo agora replicar cupons emitidos até **7 dias anteriores** à data atual do pedido — superando o limite anterior de apenas 2 dias.

| COO        | NCF-e  | Desconto | Acréscimo | Valor Total | Data Criação | Hora Criação |
|------------|--------|----------|-----------|-------------|--------------|--------------|
| 485037     |        | 0,00     | 0,00      | 4,69        | 10/01/2025   | 14:54:48     |
| 485006     | 206412 | 0,00     | 0,00      | 36,66       | 08/01/2025   | 15:45:28     |
| 484997     |        | 0,00     | 0,00      | 13,49       | 08/01/2025   | 10:33:18     |
| 484988     |        | 0,00     | 0,00      | 13,49       | 06/01/2025   | 16:32:37     |
| 484986     |        | 0,00     | 0,00      | 4,69        | 06/01/2025   | 16:29:46     |
| 002068     |        | 0,00     | 0,00      | 4,69        | 03/01/2025   | 14:18:01     |
| 002056     |        | 0,00     | 0,00      | 1,99        | 03/01/2025   | 10:54:02     |
| 002054     |        | 0,00     | 0,00      | 4,69        | 03/01/2025   | 10:13:09     |
| ¢          |        |          |           |             |              | >            |
| o Item (To | tal 8) |          |           |             | X Cancelar   | 🖌 Ok         |

Na imagem acima, é possível visualizar a nova melhoria do sistema, que agora permite duplicar cupons mesmo após vários dias da venda original.

## Aumento da tela de configuração

A tela de configurações do sistema foi expandida para facilitar a usuabilidade.

| Image: Second Control (Second Second Seco | inter Polt I terr |
|----------------------------------------------------------------------------------------------------|-------------------|
|                                                                                                    |                   |

## SAT - Retirar validação do ini IgnoraStatusFinalizacao

Foi implementada uma nova validação no processo de comunicação com o SAT, com o objetivo de evitar a geração de cupons no PDV que não sejam efetivamente enviados ao equipamento.

Essa melhoria garante maior segurança na emissão fiscal, tratando situações em que o SAT não responde de forma adequada.

#### Alterações realizadas:

- O sistema agora valida a comunicação com o SAT antes de gerar o cupom, prevenindo inconsistências fiscais;
- A antiga configuração `IgnoraStatusFinalizacao` (presente no arquivo `.ini`) foi **removida** do sistema, pois não é mais necessária com a nova abordagem;
- A leitura e o uso dessa tag foram completamente descontinuados.

## Liberação de contingência no fim de semana

Com o objetivo de facilitar o atendimento do Suporte e garantir a continuidade das operações dos clientes, foi aprimorado o processo de liberação emergencial ou offline do EasyCash (via Intelliweb).

#### O que mudou:

- Quando a liberação emergencial for feita em finais de semana, a licença só irá expirar no próximo dia útil, evitando bloqueios em horários críticos e fora do expediente;
- A validade da liberação emergencial offline agora é **fixada em 3 dias corridos**, proporcionando um tempo seguro para regularização da licença sem interrupções no funcionamento do caixa.

Essa melhoria garante maior estabilidade nas operações e reduz a necessidade de suporte imediato em dias não úteis.

## Foco do botão na Pré-Venda

Foi adicionada uma nova configuração que permite ao usuário definir qual botão receberá o **foco inicial** ao abrir a tela de **Pré-Venda**.

| Pré-Venda      |        |         |             |      |                      |                 |         |            |             |          |    |
|----------------|--------|---------|-------------|------|----------------------|-----------------|---------|------------|-------------|----------|----|
|                |        |         |             |      | P                    | ré-Venda        |         |            |             |          |    |
| (F3)<br>Número |        | Nú<br>~ | mero        |      | p jnserir<br>Drá Man | - <u>R</u> emov | rer 🔼   | Localizar  |             |          |    |
| Data           | Núr    | nero    | Cod. Interr | 10   | Desconto             | Acréscimo       | Valor 1 | otal       | Situação    | Frete    | ^  |
| 06/01/202      | 5 0000 | 00004   |             |      | 0,00                 | 0,00            |         | 13,49 Fina | izado       | 0        |    |
|                |        |         |             |      | Quantida             | de de Themes    | 0001    |            |             |          | ~  |
| Monciar        | Itom   | C de    | dino EAN    |      | Quantida             | de de Itens:    | 0001    | Valor Unit | Valor Total | Fituação |    |
|                | 001    | 078919  | 962066868   | BOLO | BAUDUCCO             | CENOURA 280G    | 1,000   | 13.49      | 13.49       | Situação | Ĩ. |
| <              |        |         |             |      |                      |                 |         |            |             | 3        | 4  |
| Tota           | d:     |         | 13,         | 49   |                      |                 |         | × Q        | ncelar 🗸    | Qk       |    |

Essa personalização oferece mais agilidade no atendimento, permitindo escolher entre:

- Botão OK: foco inicial na confirmação.
- Botão Localizar: foco inicial na busca de cupons.

| Documento Auxiliar de Venda (DAV)                                                                                                    |                                                                            |
|----------------------------------------------------------------------------------------------------|----------------------------------------------------------------------------|
| 🗹 Impressão da confirmação de venda 🍸                                                                                                    |                                                                            |
| Processar ao localizar                                                                                                    |                                                                            |
| Destacar Vendedor no Cupom Fiscal                                                                                                    |                                                                            |
| Permitir mesclagem no caixa                                                                                                    |                                                                            |
| Turno administrado pelo retaguarda                                                                                                    |                                                                            |
| Abrir a tela de orçamento automaticame                                                                                                    | nte                                                                        |
| Retorno do DAV pelo Operador do Frente                                                                                                    |                                                                            |
| Permitir acréscimo para troco na sugestão                                                                                                    | de formas de recebimento                                                   |
| Impressão do campo de observação do DAV:                                                                                                    |                                                                            |
| Impressão do campo de observação do DAV:<br>Pré-Venda (PV)<br>Cancelar Pré-Venda Pendente                                                                                                    |                                                                            |
| Impressão do campo de observação do DAV:<br>Pré-Venda (PV)<br>Cancelar Pré-Venda Pendente<br>Caixa: 01 Atual                                                                                                    |                                                                            |
| Impressão do campo de observação do DAV:<br>Pré-Venda (PV)<br>Cancelar Pré-Venda Pendente<br>Caixa: 01 Atual<br>Solicitar Vasilhame da Pré-Venda                                                                                                    | Foco na Tela de Venda:                                                     |
| Impressão do campo de observação do DAV:<br>Pré-Venda (PV)<br>Cancelar Pré-Venda Pendente<br>Caixa: 01 Atual<br>Solicitar Vasilhame da Pré-Venda<br>Habilitar botão "Imprimir" na tela principal                                                     | Foco na Tela de Venda:<br>Botão Localizar ~                                |
| Impressão do campo de observação do DAV:<br>Pré-Venda (PV)<br>Cancelar Pré-Venda Pendente<br>Caixa: 01 Atual<br>Solicitar Vasilhame da Pré-Venda<br>Habilitar botão "Imprimir" na tela principal<br>Modo de impressão ao emitir a PV:                | Foco na Tela de Venda:<br>Botão Localizar ~<br>Botão Localizar             |
| Impressão do campo de observação do DAV:<br>Pré-Venda (PV)<br>Cancelar Pré-Venda Pendente<br>Caixa: 01 Atual<br>Solicitar Vasilhame da Pré-Venda<br>Habilitar botão "Imprimir" na tela principal<br>Modo de impressão ao emitir a PV:<br>Não Imprime | Foco na Tela de Venda:<br>Botão Localizar ~<br>Botão Localizar<br>Botão OK |
| Impressão do campo de observação do DAV:<br>Pré-Venda (PV)<br>Cancelar Pré-Venda Pendente<br>Caixa: 01 Atual<br>Solicitar Vasilhame da Pré-Venda<br>Habilitar botão "Imprimir" na tela principal<br>Modo de impressão ao emitir a PV:<br>Não Imprime | Foco na Tela de Venda:<br>Botão Localizar ~<br>Botão Localizar<br>Botão OK |

#### Solicitação de Ajuste na Mensagem de Erro no Sistema TEF

A mensagem exibida atualmente em casos de falha na comunicação com o *TEF* era: **"Sem conexão com o servidor"**.

Para evitar ambiguidades e tornar a informação mais clara para o usuário, a mensagem foi atualizada para: **"Sem conexão com o TEF"**.

Essa alteração visa facilitar a identificação do problema, já que o termo **"servidor"** é genérico e pode gerar dúvidas quanto à origem da falha. Com a nova mensagem, o sistema deixa evidente que a instabilidade está relacionada ao *TEF* (Transferência Eletrônica de Fundos), otimizando o suporte e a

experiência do operador.

#### Melhoria no fluxo do troco digital

Foi implementada uma melhoria no processo de **troco digital**, visando garantir maior continuidade e confiabilidade mesmo em situações de **ausência de conexão com a internet**.

Como funciona:

- Ao identificar que não há conexão ativa com a internet, o sistema passa a consultar o saldo do cliente diretamente na retaguarda.
- Para permitir essa operação offline, foi criada uma nova permissão específica, que deve ser ativada para liberar o uso do saldo nesse cenário.
- O valor utilizado como troco digital será marcado como **pendente de exportação**, e será automaticamente enviado à API assim que a conexão for restabelecida.
- Durante esse processo, o saldo utilizado é armazenado em tempo real na retaguarda, no momento da finalização do cupom, garantindo rastreabilidade e consistência dos dados.

#### Segunda via: Incluir Informações

Foi adicionada uma nova configuração que permite incluir informações adicionais na impressão da segunda via do cupom fiscal. Agora, é possível exibir os seguintes dados ao final do documento:

- Quantidade de itens vendidos
- Total de unidades vendidas

A imagem abaixo ilustra onde a nova configuração pode ser habilitada:

| 📧 Geral 🦉 Carteira Digital 🌾 NFC-e 🎼 CF-e 🎲 Integração - Retaguarda                         |
|---------------------------------------------------------------------------------------------|
| Outros Financeiro Mensagem Produto                                                          |
| 💲 Geral 📄 Crediário 🚙 Gaveta                                                                |
| Pedir senha para venda em Crediário Imprimir Termo de Pagto.                                |
| □ Msg saldo/bloqueio: Foco em "Não"   ☑ Informar Saldo na Impressão                         |
| □ Imprimir campo assinatura no cupom<br>fiscal □ Informar Limite Disponível<br>para Cliente |
| Saldo Insuficiente/Cliente Bloqueado                                                        |
| Problemas Cadastrais!                                                                       |
| Segunda Via                                                                                 |
| □ Não imprimir itens Nº vias: 01                                                            |
| Segunda via compacta Imprimir nome do autorizado                                            |
| Imprimir cabeçalho                                                                          |

#### Entenda os campos:

• Quantidade de itens vendidos: Refere-se ao número de produtos distintos.

Exemplo: Se foram vendidas 5 unidades do item A e 5 unidades do item B, o total de itens vendidos será 2.

• Total de unidades vendidas: Soma de todas as unidades de produtos comercializados.

Exemplo: Com os mesmos dados acima, o total de unidades vendidas será 10.

#### Tela de configurações do PDV

A tela de Configurações do PDV foi aprimorada para evitar a abertura múltipla de janelas do mesmo tipo.

A partir desta versão, o sistema permite abrir apenas uma instância da tela de configurações por vez, evitando duplicidade e possíveis conflitos ao editar as configurações simultaneamente.

#### Vale troca que gera troco virar outro vale

Foi adicionada uma nova configuração que permite transformar o **troco de uma troca em uma nova troca residual**. Essa funcionalidade oferece mais flexibilidade no processo de finalização de compras com cupons de troca.

#### Importante:

Para que a troca residual funcione, a configuração de troco digital deve estar desabilitada.

Na imagem abaixo, é possível visualizar as opções disponíveis quando a funcionalidade está ativada:

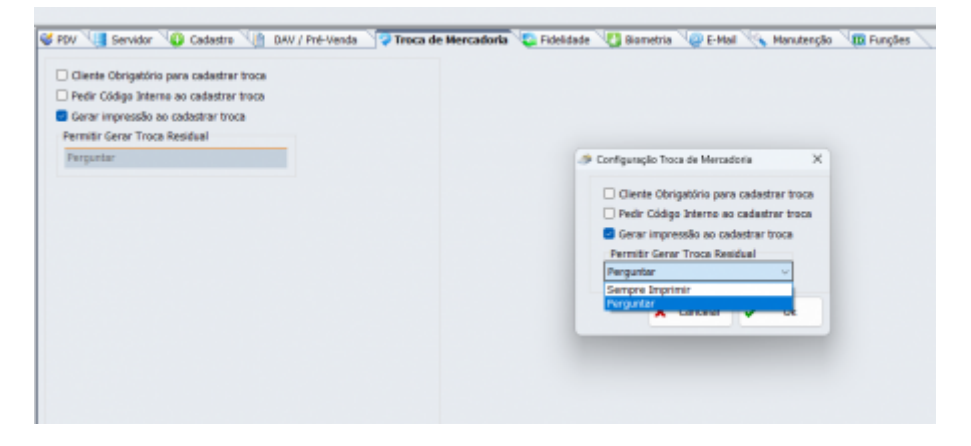

Como Funciona: Quando um **cupom de troca ou residual** é utilizado e seu valor **excede o valor da compra**, o sistema permite gerar um novo **cupom de troca residual** com o valor restante.

Ao finalizar a venda, será exibida a seguinte pergunta ao operador:

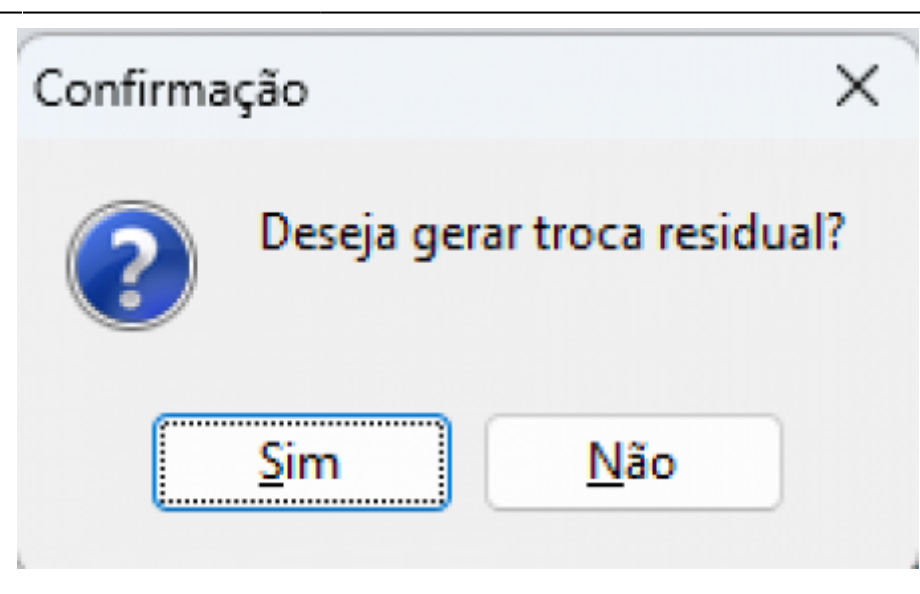

- Se a opção "SIM" for selecionada, o sistema imprimirá um novo cupom residual com o saldo remanescente.
- Caso a opção "NÃO" seja escolhida, apenas o cupom fiscal da venda será impresso.

## **Cbenef - cadastro do produto**

Foi adicionado um novo campo chamado "Código do Beneficiário" na tela de cadastro de produto.

A nova informação pode ser utilizada futuramente para integrações, filtros ou relatórios relacionados ao beneficiário do produto.

|                        |                                |                       |                    |                  | ΒΑΤΑΤΑ Ε      | SCOVADA         | KG     |                |
|------------------------|--------------------------------|-----------------------|--------------------|------------------|---------------|-----------------|--------|----------------|
| Localizar Cadastro     | Compostos Equivalências        | Entos                 |                    |                  |               |                 |        |                |
| Cadastro Base          |                                |                       |                    |                  |               |                 |        |                |
|                        | Cadastro                       |                       |                    |                  |               |                 |        | Classificações |
| Código Interno Cúdigo  | Descrição Sucinta              |                       | Seção              |                  | Fabricante    |                 |        |                |
| 5005                   | BATATA ESCOVADA X              | 6                     | 07.HORT PRUTE      |                  | ELEEU ANTO    | 40 DA SELVA     |        |                |
| Descrição              |                                |                       | Grupo              |                  | SubGrupe      |                 |        |                |
| BATATA ESCOVADA KG     |                                |                       | 07.01.HORT FRUTI   |                  | 07.01.03.1864 | MES             |        |                |
| Unidade                | Îndice de Produção D           | eta de Cadastro       | Marca              |                  | Coleção       |                 |        |                |
| 85                     | TENCEIRO                       | 2/01/2820             | ANTARCTICA         |                  | 0.QUALQUER    |                 |        |                |
| Cádiga de Barras (EAN) |                                |                       | Tamanho            |                  | Finelidade    |                 |        |                |
| 0000000000001          |                                | 0                     | UNICO              |                  | Mercadoria pa | ra Revenda      |        |                |
| Código Descrição B     | alança                         | Validade              |                    |                  |               |                 |        | Valores        |
| 1 BATATA ES            | CDWADA                         | Canferir Feso         | Preça Casto        | Preça Venda      |               |                 |        |                |
|                        | Impostos                       |                       | 2,29               | 7,81             |               |                 |        |                |
| Tributação ICMS        | Redução da itase de Cálculo(%) | Código de Beneficio   | Preço Diferenciad  | ie por Quantidad | ke            |                 |        |                |
| I                      |                                |                       | Quantidade         | Valor Unitário   | R R           | erma de Pagto   | ^      |                |
| Tributação PIS/COFINS  | CFOP de Vende de Cuporn Field  |                       |                    |                  |               |                 |        |                |
| Aliquota Zero          | 51.00                          |                       |                    |                  |               |                 | v      |                |
|                        |                                | Modalidade de Base    |                    |                  |               |                 |        | Configurações  |
| Caloge CEST            | NCM                            | de calculo JCMS       | Produto Nacional   | Mdx.Desc %       | 0             | Vesilheme Relec | ionado |                |
| 2803508                | 07101000                       | Hergem Valor Agregade | Probir Multiplicad | A NT ASSESSO     | NEWPOTO       |                 |        |                |
| Cádiga EF0             |                                |                       | P Produte Atlan    |                  |               | Vasihane        |        |                |
| 136                    |                                |                       | ET HISSING         |                  |               |                 |        | Estaque        |
|                        |                                |                       |                    | ing Abadimatic   |               |                 |        | Carriedare     |
|                        |                                |                       | Querrodede en      | na kodancação    | -             |                 |        |                |
|                        |                                |                       | 512,394 14         | 8: 00/00/2022    | Hore: 14:56   | :50             |        |                |

## **CBenef - Gerenciamento do Servidor com opção alterar o Cbenef no XML**

Foi aprimorada a funcionalidade de **alteração de XML** dentro do gerenciamento do Servidor, permitindo agora também **incluir ou alterar o campo "CBenef" (Código de Beneficio Fiscal)**, da mesma forma como já ocorre com os campos **NCM** e **CEST**.

Além da edição manual, o sistema agora também permite consultar e obter o CBenef diretamente da retaguarda.

| ) Identificação 🖓 Emitente 🖉            | Destinatário 🖉 🗟 De | NF<br>talhar | C-e: 0000040076<br>nento 💲 Total 🤝 Transporte 🦨 Papamento 🖓 Informaç | Ses Adicionais |
|-----------------------------------------|---------------------|--------------|----------------------------------------------------------------------|----------------|
| Produto 🔚 Imposto                       |                     |              |                                                                      |                |
|                                         |                     |              |                                                                      |                |
| imero do Rem: 1 1                       | tal de Itens: 001   |              |                                                                      |                |
| Cédige do Produto:                      | 45737001            | •            | GTIN (Global Trade Bern Number): 07094900701159                      |                |
| Descrição do Produto:                   | NOTA FISCAL EMIT    | TDA EP       | AMBIENTE DE HOMOLOGACAO - SEM VALOR FISCAL                           | <u>\</u>       |
| Código NCM:                             | 22021000            |              |                                                                      |                |
| Código CEST:                            | 2803500             | Ъ            | Código de Beneficie:                                                 |                |
| Indicador de Escala Relevante:          |                     |              |                                                                      |                |
| CFOP:                                   | 5405                |              |                                                                      |                |
| Unidade Comercial:                      | UN                  |              |                                                                      |                |
| Quantidade Comercial:                   | 1,00                | 0            |                                                                      |                |
| Valor Unitário de Comercialização:      | 2,1                 | 9            |                                                                      |                |
| Valor Total Bruto:                      | 2,1                 | 9            |                                                                      |                |
| GTIN de unidade tributável:             | 07894900701159      |              |                                                                      |                |
| Unidade Tributável:                     | UN                  |              |                                                                      |                |
| Quantidade Tributável:                  | 1,00                | 0            |                                                                      |                |
| Valor Unitário de tributação:           | 2,1                 | 9            |                                                                      |                |
| Valor do Bem entra no valor total da NF | -e7 1 SOMA TOT      | AL NF-       | E                                                                    |                |
|                                         |                     |              |                                                                      |                |
| CON                                     | TINGENCIA FOR       | CAD/         | PELO USUARIO: teste de contingência                                  |                |
| 1                                       |                     |              |                                                                      |                |

Regras e Validações:

- A exibição e exigência do campo CBenef respeita as regras fiscais conforme:
  - O CST do item (caso exija CBenef).
  - O estado emissor do documento, considerando os estados que obrigam a inclusão do código.
- O sistema não permitirá a geração do XML se as informações alteradas não forem aplicadas e salvas previamente no banco de dados, evitando inconsistências fiscais ou operacionais.

## Correções

#### Mensagem de erro

A mensagem de erro agora informa se o problema está relacionado ao **EasyCash Server** ou ao **Notify**, especificando qual serviço não está conectando. Além disso, orienta o que deve ser feito para solucionar a falha.

#### Tela Sobre: Atualizar data licença

Atualização no campo que exibe a data de vencimento do contrato de licença.

| 10.201                                                                          |                          | Intelligieth Server 1.0.0 | 18                  |              |            |                       |             |             |
|---------------------------------------------------------------------------------|--------------------------|---------------------------|---------------------|--------------|------------|-----------------------|-------------|-------------|
| tualrado: 08/01/2025 17:41:2                                                    |                          | GERENCIAMENTO DE LICENCAS |                     |              |            |                       |             |             |
| plicativo                                                                       |                          | Licencas 📀                | Contingéncias       |              |            | (and                  |             |             |
| headivel 1.5.3.0                                                                | IWS MARK                 | ID . Terminal .           | Hardware Key *      | р.           | Espira -   | Produto *             | Bloqueado - | Licença *   |
| 1531                                                                            |                          | 003360                    |                     |              | 02/82/2825 | Intellicenth          |             |             |
| adioxia:                                                                        | http://www.iwa.com/br/   | 003361 000008             | C3C17717E31162CP40  | 192.168.0.97 | 02/12/2125 | EasyCash              |             | 2           |
| perações Adicionais                                                             |                          | 003480                    | CIC17717E31162CF40  | 192.168.0.97 | 19/01/2025 | Notity SHS            |             | 2           |
| inissão de Documenta Auxiliar de Venda                                          | HABILITADO               | 003536                    | 6E2EE4274CP1383ACE  | 192.168.0.97 | 06/82/2825 | <b>Stellfood Serv</b> |             | 6           |
| Facinette de Cal Mande                                                          | HARLITADO                | 003604                    | 6225595888C1370684  | 192.168.0.97 | 02/82/2825 | EasyCheckOut          |             | 2           |
| Emiliano de Pre-Venda                                                           |                          | 003621                    | 83C886C9C958AC2C0   | 192.168.0.74 | 02/82/2825 | EasyCheckOut          |             |             |
| ndware Key                                                                      |                          | 002684 000010             | C2C17717E31162CF47  | 192.168.0.97 | 02/82/2825 | EasyCheckOut          |             |             |
| A400E2522                                                                       | N 8                      | 002740                    | BA6546A5C04B466315  | 192.168.0.16 | 19/01/2025 | Notity DHS            |             | 2           |
|                                                                                 |                          | 003754                    | 47086892-3136-44fe- | 192.168.0.20 | 31/01/2025 | Intellistock And      |             |             |
| ados da Licença                                                                 |                          | 005075                    |                     |              | 31/01/2025 | EA Inventório         |             | 2           |
| #3361 Chave: C2C37717                                                           | E31163CP47883E2E4+0PCA04 | <                         |                     |              |            |                       |             |             |
| Data de Expiração:                                                              | 02/02/2025               | 09/01/2025 15:33:2        | 21 Aguardando       |              |            |                       |             |             |
| ima Comunicação Intellitiveix                                                   | (01/2025 17:41:30        |                           |                     |              |            |                       |             |             |
|                                                                                 |                          |                           |                     |              |            |                       |             |             |
| arvidor                                                                         |                          |                           |                     |              |            |                       |             |             |
| renter: WI-V2.5.9.27139 Hitebrid 2.5<br>rentermentacile: Firebird/del-64/Window | a MT                     |                           |                     |              |            |                       |             |             |
| rersão do Serviço: 02                                                           |                          |                           |                     |              |            |                       |             |             |
| 'emenhe de Benco de Dedos: 265.502.7                                            | 20 bytes                 | Atualizar                 | X Desassociar       | Histórico    |            |                       | 5e B        | ere (Tatal: |
|                                                                                 |                          |                           |                     |              |            |                       |             |             |

## Configuração do notify

Foi identificado que, ao instalar um novo caixa, ocorria um erro de conexão com o servidor. Esse problema foi tratado para evitar que aconteça novamente.

#### Troca de mercadoria desfeita

Ao remover uma troca com a retaguarda offline, o sistema agora exibe mensagens solicitando confirmação para tentar reconectar. Caso a conexão não seja restabelecida, o sistema informa que o cupom será cancelado. Isso evita que a troca seja removida do cupom sem que tenha sido efetivamente desfeita.

#### **Detalhamento dos Descontos Automáticos**

As informações de desconto estavam trocadas na exibição. O problema foi identificado e corrigido.

#### Erro ao iniciar o sistema com certificado inexistente

Durante os testes, foi constatado que, ao tentar iniciar o sistema com um certificado ausente na máquina, eram exibidas mensagens de erro e o sistema não abria.

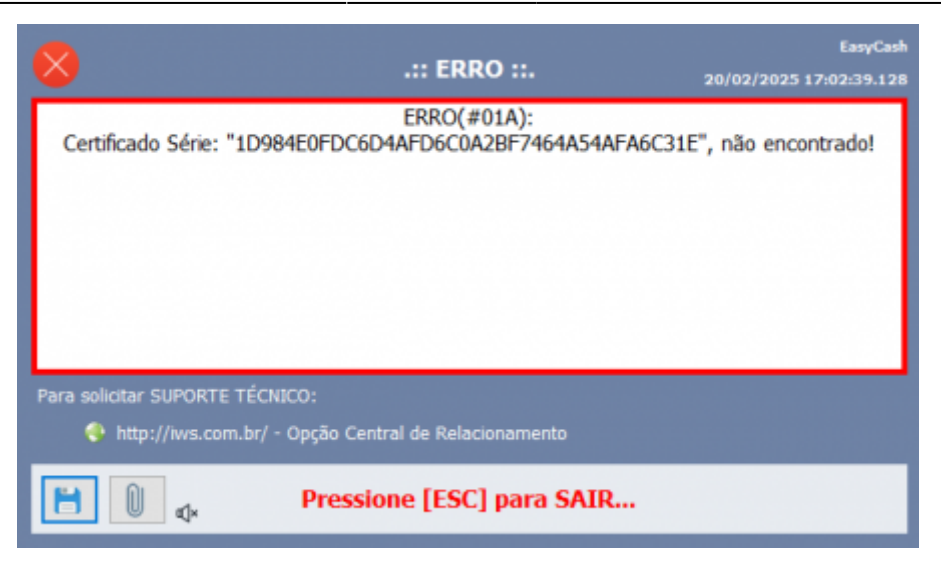

Agora, os erros são exibidos normalmente, e o sistema pode ser iniciado, permitindo que o novo certificado seja cadastrado diretamente na aplicação. No caminho **Configurações → PDV → NFC-e → Certificado**. Após configurar o novo certificado é necessário reiniciar o sistema.

**Processo falho na abertura do EC esperando impressora** Ao iniciar o sistema, foi identificada a necessidade de validar a presença da impressora de forma mais rápida, permitindo que a mensagem relacionada ao arquivo `.ini` seja exibida imediatamente.

Essa melhoria visa acelerar a inicialização do sistema, reduzindo o tempo de espera até a exibição da tela de vendas.

#### Soluções implementadas:

- 1. Inclusão de parâmetros no arquivo `.ini` para controle de comunicação com a impressora: `Timeout`, `DeviceRetry` e `DelayStatus`.
- 2. Implementação de um status de configuração chamado **"Ignorar status da impressora"**, que permite pular a validação inicial.

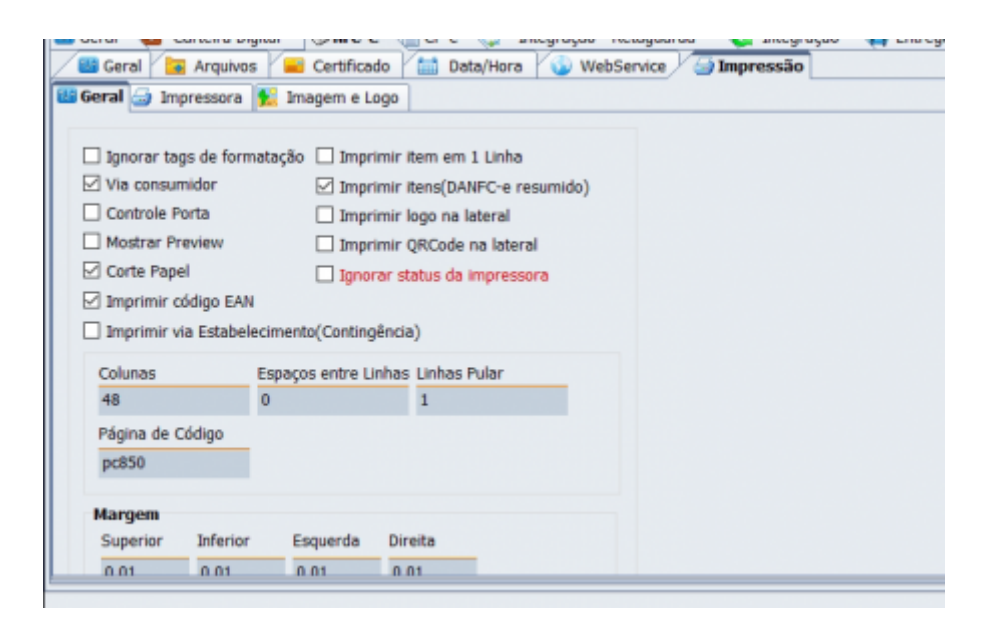

## Identificação do consumidor na troca

Foi detectado que, ao desfazer uma troca, a identificação do cliente permanecia ativa, desativando o botão **F6 - Identificação** e impedindo a troca do consumidor.

O problema foi corrigido e agora o botão volta a ser habilitado, permitindo a substituição do cliente sem necessidade de cancelar o cupom.

## Processo de importação entre vendas no caixa de Pré-Venda

Implementada a funcionalidade de importação de produtos entre cupons quando o caixa está operando no modo **Pré-Venda**.

#### Motivo de sangria/suprimento não excluído

Foi identificado que, ao alterar os motivos de **Sangria** e **Suprimento** na retaguarda e realizar a importação para o Frente de Caixa, os motivos antigos não estavam sendo removidos.

A lógica foi corrigida: agora, antes de importar os novos motivos, os antigos são automaticamente excluídos.

#### Liberação indevida do frente de caixa

O sistema estava permitindo o uso do Frente de Caixa mesmo sem uma licença válida disponível.

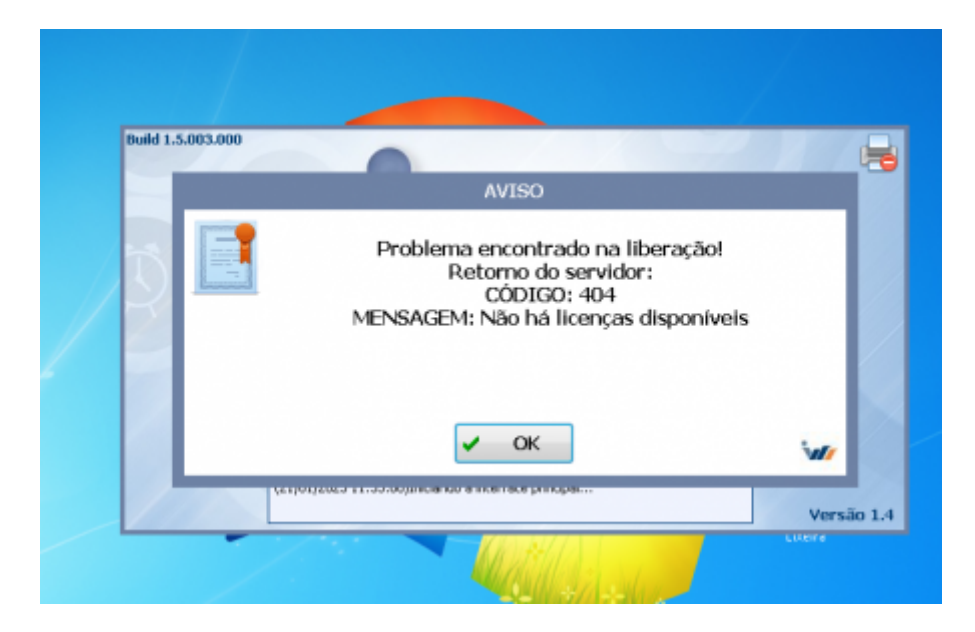

O comportamento foi ajustado para que, na ausência de licença, todas as funcionalidades de abertura do caixa sejam corretamente desabilitadas, mesmo que haja uma licença cadastrada no banco de dados.

| And the Party of the Party of t | alter                                                                                                    | 1. Seconda                                                                         | Granter gitescore                                                                                                    | Contractor Inco            |                        | @rintereter                                                                                                    | 1000000                 | 10.1 *                     |
|----------------------------------------------------------------------------------------------------|----------------------------------------------------------------------------------------------------|------------------------------------------------------------------------------------|----------------------------------------------------------------------------------------------------|----------------------------|------------------------|----------------------------------------------------------------------------------------------------|-------------------------|----------------------------|
| EMPLIES BULLET                                                                                                    | - NERSAGAN AN                                                                                                    |                                                                                    |                                                                                                    |                            |                        |                                                                                                    |                         | NTC-0 SE                   |
|                                                                                                    |                                                                                                    |                                                                                    |                                                                                                    |                            |                        |                                                                                                    |                         | C Magaria 2014 August 2014 |
|                                                                                                    |                                                                                                    |                                                                                    |                                                                                                    |                            | Protonen<br>Revolucion | Access<br>anounted to be taken<br>coperative as sense<br>Alle hall fear our<br>coperative<br>coperative | beregilet<br>deponiesis |                            |
|                                                                                                    | <ul> <li>BEDDOR BARA</li> <li>BEDDOR BARA</li> <li>BEDDOR Carel</li> </ul>                                                                                                    | le naiolade do cartificado<br>na Atlanete Defectionos<br>Natil aconsteror da RETAL | (RECENTED CONTROL OF CONTROL OF C |                            |                        |                                                                                                    |                         |                            |
|                                                                                                    | an op on a super-                                                                                                    | - de partes (parter parter parter<br>autoprende parter mendrat o                   | Include communications                                                                                                    | CORRECTLY                  |                        | -                                                                                                    |                         | 8                          |
|                                                                                                    | and the lot of the lot of the lot | nale, here, here                                                                   | a delate \$7.00 + \$5 Markow Res                                                                                                    | a data cite data in a sub- |                        |                                                                                                    |                         |                            |
| -                                                                                                    |                                                                                                    |                                                                                    | President (Control President President                                                                                                    | 0.000                      |                        |                                                                                                    |                         |                            |
|                                                                                                    |                                                                                                    | 2                                                                                  |                                                                                                    |                            |                        |                                                                                                    |                         |                            |

#### Desconto no item

Foi corrigido o problema em que a janela de desconto permanecia aberta mesmo após clicar em "Cancelar" ou "OK".

Agora, se ambos os campos (percentual e valor) estiverem zerados e o usuário clicar em **OK**, uma mensagem será exibida solicitando o preenchimento de pelo menos um dos campos.

| D | esconto            |                     |       |
|---|--------------------|---------------------|-------|
|   | Desconto(          | %)                  |       |
|   |                    | 0,00                | %     |
|   | D <u>e</u> sconto( | R\$)                |       |
|   |                    | 0,0                 | 00    |
|   | Aviso              |                     | ×     |
| L | 4                  | Informe um dos valo | ores! |
|   |                    | OK                  |       |

## Troco em forma de pagamento não permitida

Ao selecionar uma forma de pagamento que **não permite troco**, o sistema agora exibe um aviso de erro adequado.

Para configurar corretamente, acesse: "Cadastro de Item da Forma de Pagamento / Recebimento" e habilite a opção "Permitir troco".

|                                                    | MEX CREDITO                           |  |
|----------------------------------------------------|---------------------------------------|--|
| Configurações 🔌 Integraç                           | ão 🛛 🖨 SAT e NFC-e 🔤                  |  |
| Geral                                              | Eator de Caiva                        |  |
| Pedir Permissao                                    | Ambac                                 |  |
| Permite Acrescinio                                 |                                       |  |
| Permite Desconto                                   | Tipo da Forma de Pagto / Receb.       |  |
| Permite Sangna     Permite Suprimente              | Normal                                |  |
| Aviso de Sangria Mínimo para Aviso de Sangria 0.00 | Pede Tipo de Cartão<br>Tipo de Cartão |  |
| Permite Parcelamento Nº de Parcelas:               | Pede Cliente Tipo de Cliente          |  |
| Residual na 1º parcela                             |                                       |  |
| Pedir Permissao de Usuário                         | Informar NSU(Número Seq. Único)       |  |
| 🔘 Sim 🖲 Não                                        | Termo de Compromisso de Pagto         |  |
| Segunda Via                                        | Não Imprime V                         |  |
| Não Imprime 🗸 🗸                                    | Vencimento                            |  |
| Desconto/Acréscimo                                 | Permite alterar vencimentos           |  |
| Sem Operação 🗸 🗸 🗸                                 | Obter do cadastro de cliente          |  |
| Por Forma: 🎤 Editar                                |                                       |  |
| Incidir sobre Desconto de<br>Cliente               |                                       |  |

#### Erro ao desativar entrega

Foi identificado que, ao desmarcar a opção de entrega durante a finalização do cupom, a tela não era atualizada corretamente.

A lógica foi ajustada para que, ao desativar a entrega, o frete seja **removido imediatamente e refletido na tela de forma correta**, garantindo maior clareza para o operador.

#### Erro na impressão de parcelamento

Correção aplicada na rotina de **impressão do parcelamento**, garantindo que as informações apareçam corretamente nos comprovantes gerados.

#### Falha ao finalizar uma comanda sem o agente no frente

Foi detectado que, ao finalizar uma comanda cujo agente é um **fornecedor** (e não está cadastrado como cliente no Frente de Caixa), ocorria falha no processo.

Foi implementado um tratamento que, na ausência do agente no Frente, o sistema assume automaticamente o consumidor padrão.

Esse mesmo comportamento se aplica caso o agente seja um cliente, mas não esteja sincronizado no Frente.

#### **DAV duplicado**

Ocorriam erros ao tentar processar um DAV já em andamento. Além disso, ao pressionar **ESC** na mensagem de aviso, os itens estavam sendo **duplicados**.

A falha foi corrigida na procedure responsável pela alimentação da tabela, impedindo a duplicidade de itens mesmo em situações de cancelamento da operação.

#### EasyCash server com acess violation

Foi identificado um erro do tipo **Access Violation** ao iniciar o **servidor do EasyCash** em determinados caixas. Após a análise ser realizada, constatou o problema.

O erro não era recorrente em todas as máquinas, mas afetava de forma crítica a inicialização do serviço em alguns ambientes específicos, impedindo o funcionamento adequado do sistema.

A aplicação foi estabilizada, e o erro de \*Access Violation\* não ocorre mais.

From: http://wiki.iws.com.br/ - **Documentação de software** 

Permanent link: http://wiki.iws.com.br/doku.php?id=easycash:versoes:1.5.003.000&rev=1744304105

Last update: 2025/04/10 17:55